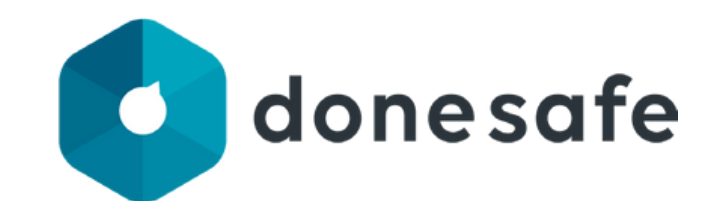

## **Contractor Manual**

# **Permit to Work**

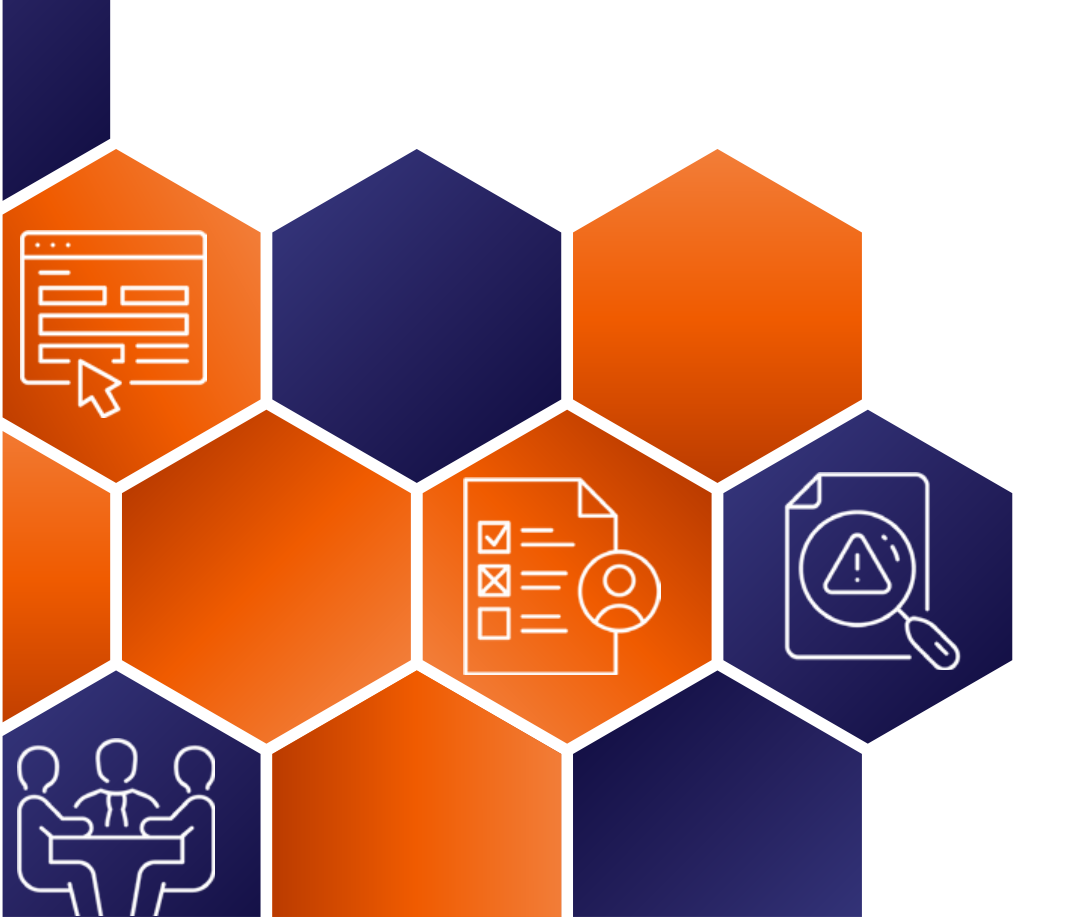

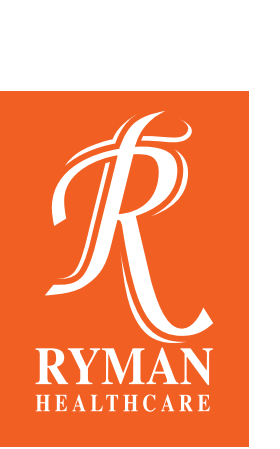

### **Permit to Work Process Flowchart**

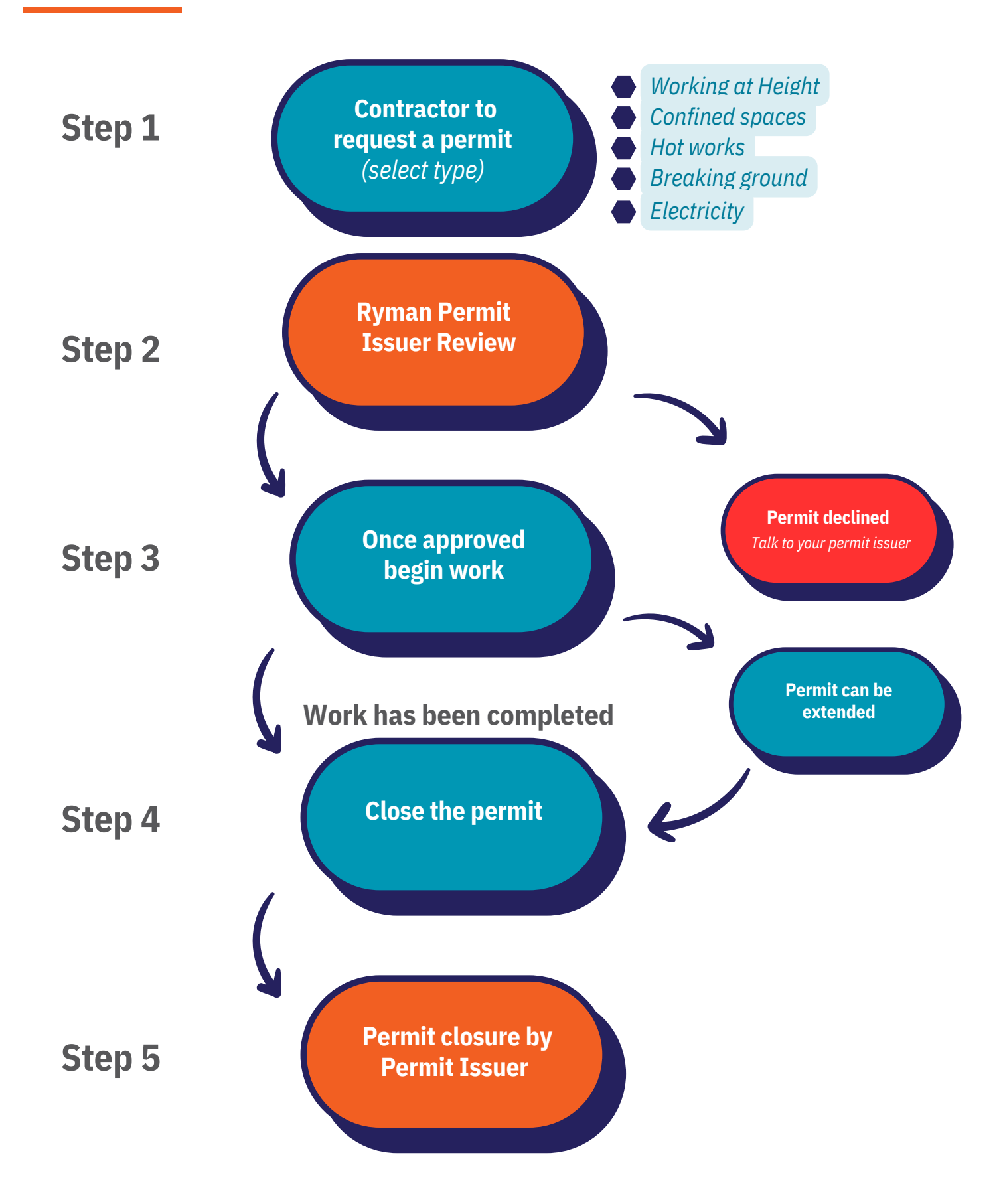

If you're a Contractor for Ryman and need assistance contact the Contractor Support team. Email: contractorsupport@rymanhealthcare.com | Phone: 0800 588 222

#### How to request a permit

| Using the Kiosk device                                        | at reception, select " <b>creat</b>                                              | e permit to work".                                                                                            |
|---------------------------------------------------------------|----------------------------------------------------------------------------------|----------------------------------------------------------------------------------------------------|
| Dashboard: Permits, Risk Assess Search                        |                                                                                  | Q Add New 🗛 🗸                                                                                                 |
| NEW CONTRACTOR INDUCTION                                      | UPLOAD OR CREATE SWMS/JSA/TA RISK<br>ASSESSMENT                                  | CREATE MEETING                                                                                                |
|                                                               | CREATE PERMIT TO WORK                                                            |                                                                                                    |
| Select the <b>type of peri</b>                                | <b>mit</b> you need and that you a                                               | are a <b>Contractor</b> .                                                                                     |
| Type of Permit                                                | de Conferent Concer Entre Dormitet                                               | Durch Council - Electrical                                                                                    |
| Working at Height Hot Wo                                      | rk Confined Space Entry Permit t                                                 | o Break Ground Electrical                                                                                     |
| Ryman Healthcare Team Mem                                     | ber Contractor                                                                   |                                                                                                    |
| <b>3</b> Fill in the permit deta selecting the camera i form. | <b>tils and controls</b> - take a p<br>con on the Kiosk and uploa                | hoto of the work area by<br>Id into Permit Application                                                        |
| Who should approve this p<br>Type here to search for p        | eople                                                                            | Select the name of the Ryman<br>contact that you discussed the work<br>with - they will be the Permit Issuer. |
| Permit Receiver *<br>Type here to search for people           | $\leftarrow$                                                                     | Select your name - you are the<br>Permit Receiver                                                             |
| Click Complete to Submit this                                 | Permit for Approval                                                              | Complete                                                                                                    |
| The requested permit with notified once it is active          | will be reviewed by the peri<br>e.                                               | mit issuer and you will be                                                                                    |
| YOUR P                                                        | ERMIT REQUEST IS CO<br>Your Permit will be reviewed by the Permit Approver short | MPLETE.                                                                                                    |
|                                                               |                                                                                  |                                                                                                    |
| Stage: Pending                                                | review Stag                                                                      | e: Active 2                                                                                                   |

If you're a Contractor for Ryman and need assistance contact the Contractor Support team. Email: contractorsupport@rymanhealthcare.com | Phone: 0800 588 222

#### How to close a permit

| On the Kiosk Device, find                     | l your active p          | ermit and             | I select the Uni  | q ID.                      |
|-----------------------------------------------|--------------------------|-----------------------|-------------------|----------------------------|
| ACTIVE PERMITS PER63298 Permit Type Your name | Ryman Per<br>Contractors | rmit Issuer's<br>Name | 21/06/2023 11:05  | Village Location           |
| Under the permit details button.              | s tab, select t          | he "Renev             | w or Extend the   | permit"                    |
| PERMIT DETAILS                                |                          |                       | F                 | Renew Or Extend the Permit |
| 3 Find your name in the p                     | ermit receive            | r field and           | I select comple   | te.                        |
| Type*<br>Renew Extend<br>Reason*              |                          |                       |                   |                            |
| Requestor *                                   | ←                        | Select                | your name - you a | are the 🔹 🔹                |
| Date*<br>30/06/2023                           |                          | Reques                |                   | Complete                   |

The requested extension will be reviewed by the permit issuer and you will be notified once it is approved active.

| Stage: | Pending review | Stage: | Active |
|--------|----------------|--------|--------|

#### How to close a permit

| 1                                                                                                    | On the Kiosk                  | Device, find  | d your activ         | /e permit and           | l select the Uni | q ID.             |
|----------------------------------------------------------------------------------------------------|-------------------------------|---------------|----------------------|-------------------------|------------------|-------------------|
| ACTIV<br>PER632                                                                                                    | VE PERMITS<br>298 Permit Type | Your name     | Ryman<br>Contractors | Permit Issuer's<br>Name | 21/06/2023 11:05 | Village Location  |
| 2                                                                                                    | Under the permit details      | ermit details | s tab, selec         | ct the "close i         | my permit" but   | ton.              |
|                                                                                                    | Close My Permit               | :             |                      |                         | l l              | × Close My Permit |
| 3 Find your name in the permit receiver field and select complete.<br>By completing this form I confirm that the work has been completed, checked by myself and the area left in a safe and tidy condition.<br>Provide photos of the work area<br>Corp files here or click to upload<br>Permit receiver/qualified person* |                               |               |                      |                         |                  |                   |
|                                                                                                    | 30/06/2023 16:00              | )             |                      |                         |                  | Complete          |
| 4                                                                                                    | The stage w                   | vill remain " | active" un           | til it is closed        | by the Permit 1  | lssuer.           |
|                                                                                                    | Sta                           | ge: Active    | e                    | Sta                     | ge: Closed       |                   |